# Placing a SCH<sup>\*</sup>LAS<sup>1</sup>IC DOLLARS Order Online from Scholastic Book Clubs

## **Creating an Account**

- 1. Go to the Scholastic Book Clubs website: https://bookclubs.scholastic.ca/
- 2. Click on the "Sign In" button in the top-right corner of the page. A pop-up will appear.

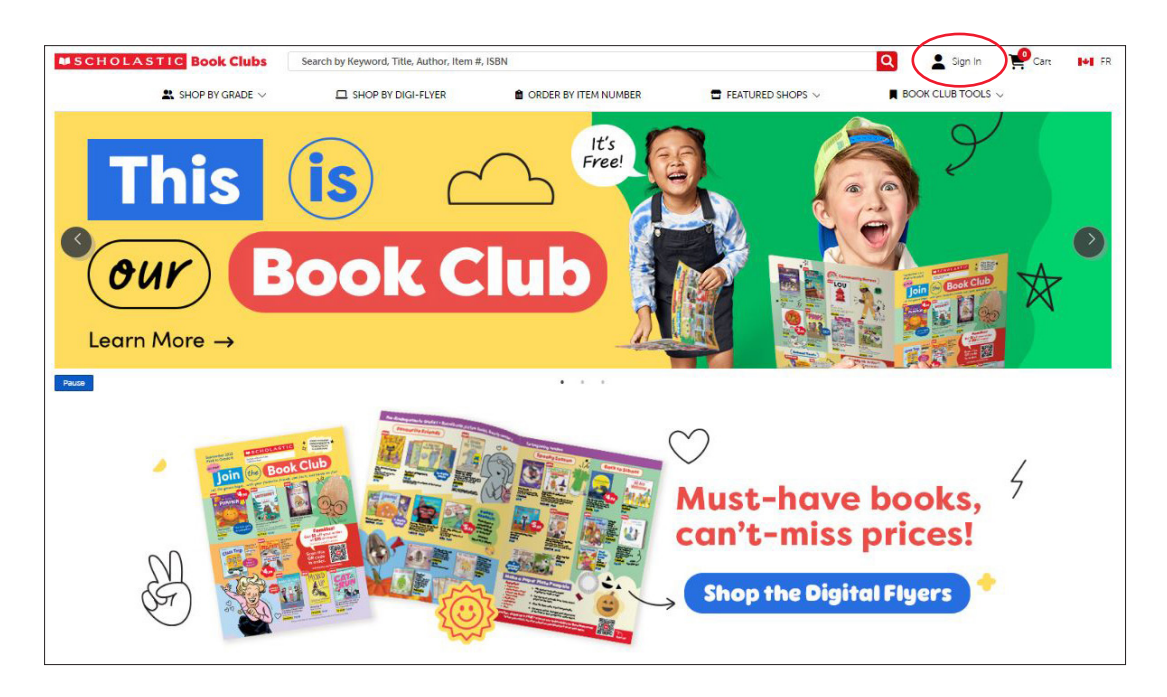

3. In the pop-up, click on "New to Book Clubs? Create an Account".

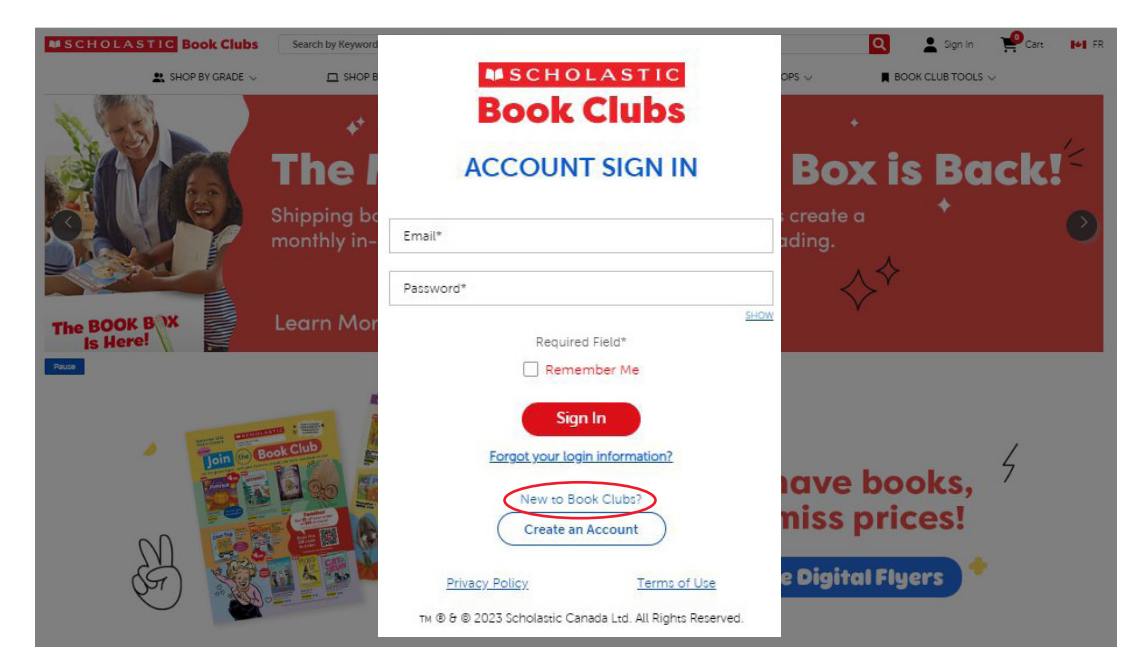

- 4. Fill in the required information, including your name, email address, and a password.
- 5. Click "Next" and complete the additional profile information requested, such as your role, grade level, preferred language of communication, and review and accept the terms and conditions, privacy policy, and any other relevant agreements. Note that all fields must be completed in order to move to the next step.

| ep 4                   | Step 5                                                                                                    |
|------------------------|----------------------------------------------------------------------------------------------------|
| MSCHOLASTIC            | Book Clubs                                                                                                    |
| <b>Book Clubs</b>      | CREATE AN ACCOUNT                                                                                                    |
| CREATE AN ACCOUNT      | Do you teach or wark in a school, licensed<br>daycare, or home school?*                                               |
|                        | Role*                                                                                                    |
| First Name* Last Name* | Grade(s) of Interest*                                                                                                 |
| Email Address*         | Choose Your Grades 🐱                                                                                                  |
| Confirm Email Address* | Are you running Bock Clubs?* <u>Mare info</u><br>Ves No                                                               |
| Password* 3            | Communication Language* <u>More info</u><br>Cinglish French                                                           |
| Confirm Password*      | Email Preference<br>Yes, piease send me promotional emails.<br>(You can unsubscribe at any time.)                     |
| Home V Phone Number*   | I have read and agree to Scholastic's<br><u>Privacy Policy</u> and <u>Terms of Use</u> *                              |
| Required Field*        | Required Field*  Back  Submit  Privacy Policy  Terms of Uze  tw 8) 6 0 2023 Scholastic Canada Ltd. All Rights Reserve |

- 6. Click "Submit" and enter your school's information. Note: This can be found by either entering the postal code or province.
- 7. Verify your email address by clicking on the verification link sent to the email provided during registration.

**Congratulations!** You have successfully created your Book Clubs account and can now start exploring the website, browsing book selections, and placing orders using your Scholastic Dollars!

## **Placing a Scholastic Dollars order online**

- 1. Go to the Scholastic Book Clubs website: https://bookclubs.scholastic.ca/
- 2. Click on "Sign In" from the menu on the top right of the screen.

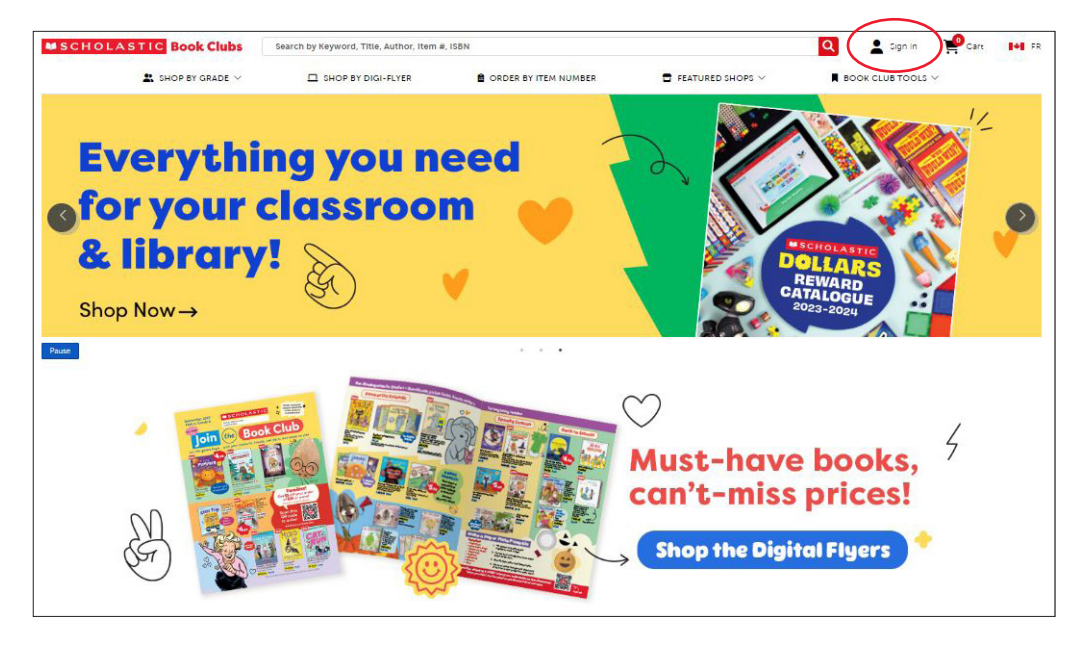

- 3. Enter your email address and password. If you forgot your password, click on "Forgot your login information?" and fill in the required information. If you need assistance, please call 1-800-268-3848.
- 4. You have several options for adding items to your cart:
  - Click on "Order by Item Number" in the navigation to shop right from the catalogue! You can input the product item numbers and quantities into the form. When you have entered all of your items, click 'Continue' and the items will be added to your cart. You will be able to confirm the items, quantities, and prices on the Shopping Cart page prior to submitting your order.

| OLASTIC Book Clubs                     | Search by Keyword, Title, Author, Item #, ISBN                                 |                                                                                                    | Q Welcome, Vanessa Carr                                  |
|----------------------------------------|--------------------------------------------------------------------------------|----------------------------------------------------------------------------------------------------|----------------------------------------------------------|
| SHOP BY GRADE V                        | SHOP BY DIGI-FLYER                                                             | RDER BY ITEM NUMBER                                                                                     |                                                          |
| 12                                     |                                                                                |                                                                                                    |                                                          |
| Order by                               | Item Num                                                                       | ber 🔁 🍈 🕯                                                                                               |                                                          |
| 1                                      |                                                                                |                                                                                                    |                                                          |
|                                        | a fa fara balan Milan a bara a sa a sa a sa a sa a sa a sa a                   |                                                                                                    |                                                          |
| Enter item numbers and quantities usin | ng the form below. When you have entered all o<br>titles and prices on the Sho | f your items, click 'Continue' and the items will be<br>oping Cart page prior to submitting your order. | added to your cart. You will be able to confirm the iter |
|                                        |                                                                                |                                                                                                    |                                                          |
|                                        |                                                                                |                                                                                                    |                                                          |
| em Number                              | Quantity                                                                       | Item Number                                                                                             | Quantity                                                 |
| em Number                              | Quantity                                                                       | Item Number                                                                                             | Quantity                                                 |
| em Number                              | Guantity                                                                       | Item Number                                                                                             | Quantity                                                 |
| em Number                              | Quantity                                                                       | Item Number                                                                                             | Quantity                                                 |
| em Number                              | Quantity                                                                       | Item Number                                                                                             | Ouantity                                                 |
| tem Number                             | Quantity                                                                       | Item Number                                                                                             | Ouantity                                                 |
| tem Number                             | Quantity                                                                       | Item Number                                                                                             | Quantity                                                 |
| tem Number                             | Quantity                                                                       | Item Number                                                                                             | Quantity                                                 |

- Utilize the search bar at the top of the page to search for items by keyword, title, themes, author, item number, and more. Once you search, you can filter your results by subject, language, grade, and more. Click into items for more detail, or simply click "Add to Cart" on the desired items.
- Shop by a number of our Featured Shops, including the Educators Essentials page where you can find everything you need for your school.
- Shop our digital flyers and catalogues by clicking on "Shop by Digi-Flyer" in the navigation. Here you will find a digital version of our Scholastic Dollars Catalogue, plus monthly Book Clubs flyers and teacher newsletters.
- 5. To view your cart, click on the "Cart" button located in the top right-hand corner. When you're ready to proceed with your purchase, click on "Proceed to Checkout".

| SCHOLAST | IC Book Clubs                                                                                                    | Search by Keyword, Title, Author, Rem 6                                                                                                    | 4,158N          |          |                  | Welcome Jule ( Cart )I+1                                                                                                    |
|----------|----------------------------------------------------------------------------------------------------|----------------------------------------------------------------------------------------------------|-----------------|----------|------------------|----------------------------------------------------------------------------------------------------|
|          | SHOP BY GRADE ~                                                                                                    | SHOP BY DIGI-FLYER                                                                                                    | CADER BY ITEM N | UNDER    | FEATURED SHOPS ~ | BOOK CLUB TOOLS ~                                                                                                    |
|          |                                                                                                    | ŗ                                                                                                    | 📮 Shoppir       | ng Cart  |                  |                                                                                                    |
| Ditter   |                                                                                                    | List P                                                                                                    | Your Price      | Quantity | Total            | Summary                                                                                                    |
|          | Llama Llama Red<br>Imm # 1552779<br>Pajarlank<br>Hardcover Resal, 60<br>& Out Exturing In                                                               | Pajama<br>499 57/                                                                                                    | 00 \$7.00       | - 10 +   | \$70.00          | Title         Guantity         Price           Liama Liama Red Pajama         10         \$70.00           Diary of a Wenpy Kid #9-16         1         \$88.00 |
| <b>1</b> | Move to widdle<br>Diary of a Wimpy<br>Inen III. 4605554<br>Argenteck Book Pacification<br>Herdbolver Retail. Mo<br>& Cold Estimate In<br>Move to widdle | Kid #9-16 Pack<br>Nata<br>Nata<br>International State<br>International State<br>I | 00 588.00       | - 1      | 588.00           | Subtotal \$158.00<br>Coupon Codes<br>You can apply coupon codes during checkout.<br>Discounted Subtotal \$158.00                                                |
|          |                                                                                                    |                                                                                                    |                 |          | E Clear My Items | Class Codes<br>You can apply a Class Code during checkout.<br>                                                                                                  |
|          |                                                                                                    |                                                                                                    |                 |          |                  | Total \$158.00                                                                                                    |

- 6. Verify that all your personal information is correct. Note that a Class Code is not necessary when placing a Scholastic Dollars order.
- 7. Enter the shipping address under "Shipping Information".

| -  |                                                                                                    | -                                                                                                    |                                                                       |                                                                                                    |                                                                             |
|----|----------------------------------------------------------------------------------------------------|----------------------------------------------------------------------------------------------------|-----------------------------------------------------------------------|----------------------------------------------------------------------------------------------------|-----------------------------------------------------------------------------|
| a. | B Shipping                                                                                                    | Payment                                                                                                    | I Revo                                                                | w Summary                                                                                                    | Edit o                                                                      |
| -  | Personal Information<br>We'll send you an order confirmation email usin                                                                                                    | g this information.                                                                                                    |                                                                       | Title<br>Llama Llama Red Pajama<br>Diary of a Wirnpy Kid #9-16                                                                                                    | Quantility Pr<br>10 570<br>1 588                                            |
|    | First Name                                                                                                    | Last Name                                                                                                    | Email                                                                 |                                                                                                    | Subtotal \$158.                                                             |
|    | Please enter a first name Iminimum 2 chatacters)                                                                                                    | Please enter a last name iminimum 2 characters)                                                                                                    | Please enter a valid email address.                                   | Coupon Codes                                                                                                    | hains charling a                                                            |
| ÷. | Help classrooms earn Bonus Bank Rewards by a                                                                                                    | dding Class Codes to your order.                                                                                                    |                                                                       | Class Codes                                                                                                    |                                                                             |
| -  | Help classrooms earn Bonus Bank Rewards by a<br>Enter one Class Code at a time and click <b>Apply</b> a                                                                                                    | dding Class Codes to your order.<br>after each one.                                                                                                    |                                                                       | Class Codes<br>You can apply a Class Code du                                                                                                    | ring checkout.                                                              |
| -  | Help classrooms earn Bonus Bank Rewards by a<br>Enter one Class Code at a time and click <b>Apply</b> a<br>Enter Class Code                                                                                                    | dding Class Codes to your order.<br>after each one.<br>Apply                                                                                                    |                                                                       | Class Codes<br>You can apply a Class Code du<br>Shipping and Taxes                                                                                                    | ring checkout.                                                              |
| -  | Help classrooms earn Bonus Bank Rewards by a<br>Enter One Class Code at a time and click <b>Apply</b> of<br>Enter Class Code<br>Of Ind a Class Code<br>Where is my class code <sup>1</sup> <u>Update my certifetences</u>                                                                                                    | dding Class Codes to your order.<br>after each one.<br>Apply                                                                                                    |                                                                       | Class Codes<br>You can apply a Class Code du<br>Shipping and Taxes<br>Shipping b Handling<br>* You can qualify for free sh<br>whon you apply a Class C                                                               | ring checkout.<br>SES<br>lipping to a school<br>Ide.                        |
|    | Help classrooms earn Bonus Bank Rewards by a<br>Enter one Class Code at a time and click Apply a<br>Enter Class Code<br>& Find a Class Code<br>Where it my class code? [Jodaz my creditences<br>Shipping Information                                                                                                    | dding Class Codes to your order.                                                                                                    |                                                                       | Class Codes<br>You can apply a Class Code du<br>Shipping and Taxes<br>Shipping in Handling<br>• You can qualify for free in<br>when you apply a Class Co<br>HST:                                                     | ning checkout.<br>S15<br>S19ping to a school<br>ode.<br>S8                  |
|    | Help classrooms earn Bonus Bank Rewards by a<br>Enter One Class Code at a time and click <b>Apply</b> :<br>Enter Class Code<br>Of Find Class Code<br>Where is now class code? <u>Unders.my.oreferences</u><br><b>Shipping Information</b><br>Select one of the shipping address options below                                                                                                    | dding Class Codes to your order:<br>after each one.<br>Apply                                                                                                    |                                                                       | Class Codes<br>You can apply a Class Code du<br>Shipping and Taxes<br>Shipping and Taxes<br>You can qualify for free sh<br>when you apply a Class Co<br>HST:<br>Bonus Bank Rewards                                   | sing checkout.<br>S15<br>lipping to a school<br>life.<br>S8                 |
|    | Help classrooms earn Bonus Bank Rewards by a<br>Enter one Class Code at a time and click <b>Apply</b> of<br>Enter Class Code<br>or Find a Class Code<br>Where is my class code <sup>1</sup> <u>Unders my certeenees</u><br>Shipping Information<br>Select one of the shipping address options below<br>Shipping your books directly to your classroo<br>please shipping your books directly to your classroo<br>please shipping your books directly to your classroo | dding Class Codes to your order.<br>after each one.<br>Apply<br>um helps you creare a monthly in-class event to<br>warding your classroom with FREE books and o | per sudems excited about reading. It also<br>her classroom resources. | Class Codes<br>You can apply a Class Code du<br>Shipping and Taxes<br>Shipping a Handling<br>• You can qualify for free sh<br>when you apply a Class Co<br>HST:<br>Bonus Bank Rewards<br>You are not redeeming Bonus | sing checkout.<br>SES<br>lipping to a school<br>ofe.<br>SR<br>Bank Rewards. |

- 8. Click on "Proceed to Payment".
- 9. Under "Payment Methods" select "Book Fair Rewards".

|                                                                                                    | SCHOLASTIC Book Clubs                         |              |                                                                                             |                                                                                 |
|----------------------------------------------------------------------------------------------------|-----------------------------------------------|--------------|---------------------------------------------------------------------------------------------|---------------------------------------------------------------------------------|
| - Continue shopping                                                                                                    | Checkout                                      |              |                                                                                             |                                                                                 |
| Shipping                                                                                                    | Payment                                       | E Review     | Summary                                                                                     | Edit cart                                                                       |
| Coupon Codes<br>Enter your coupon codes one at a time and click Apply after each one                                   |                                               |              | Title<br>Llama Llama Red Pajama<br>Diary of a Wimpy Kid #9-16                               | Quantity         Price           10         \$70.00           1         \$68.00 |
| Enter Coupon Code<br>Apply<br>Bonus Bank Rewards<br>Enter the dollar amount of Bonus Bank Rewards you wish to reduem a | nd click Apply.                               |              | Coupon Codes<br>You can apply coupon codes du<br>Discounte                                  | Subtotal \$158.00<br>ring checkout.<br>d Subtotal \$158.00                      |
| 000 Apply<br>Payment Method                                                                                            | Redeeming Available Bonus Ba<br>\$0.00 \$0.00 | anik Rewards | Class Codes<br>You can apply a Class Code duri<br>Shipping and Taxes<br>Shipping & Handling | ng checkout.<br>\$15.8                                                          |
| Please select a payment method below.                                                                                  |                                               |              | <ul> <li>You can qualify for free ship<br/>when you apply a Class Coo<br/>HST:</li> </ul>   | iping to a school<br>le.<br>\$8.6                                               |
| Credit Card                                                                                                    | te Guote                                      |              | Bonus Bank Rewards<br>You are not redeeming Bonus B                                         | ank Rewards.                                                                    |
|                                                                                                    |                                               |              | Total                                                                                       | \$182.49                                                                        |
|                                                                                                    |                                               |              | I Review C                                                                                  | Order                                                                           |

10. A dialog box pops out informing you that your order value must be covered in full by your Scholastic Dollars as you cannot combine payments when placing a Scholastic Dollars order online. (Note: Class Codes cannot be applied to orders paid with Scholastic Dollars; therefore, these orders cannot be used to earn Book Clubs Bonus Bank Rewards or qualify for free shipping).

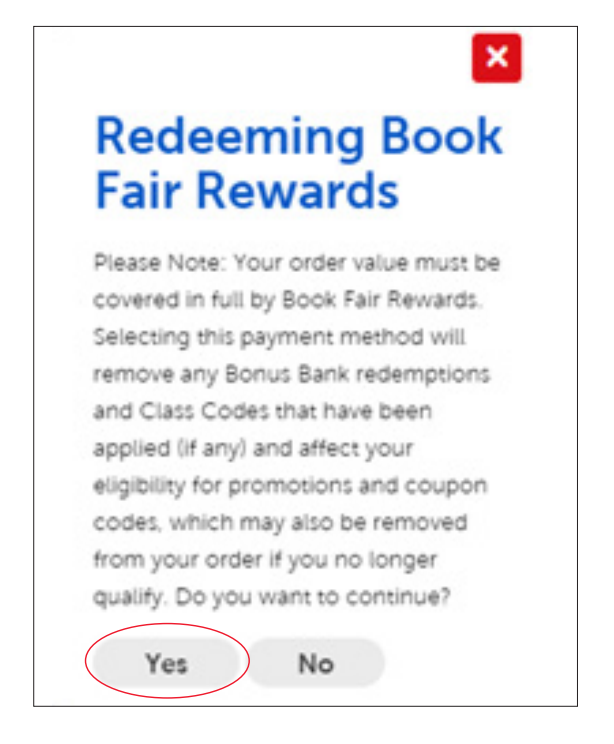

- 11. Click "Yes" to continue.
- 12. Click on "Review Order".

| SCHOLASTIC Book Club                                                                                                    | bs                     |                                                                           |                                                                                 |
|----------------------------------------------------------------------------------------------------|------------------------|---------------------------------------------------------------------------|---------------------------------------------------------------------------------|
| ontinue throughing Checkout                                                                                                    |                        |                                                                           |                                                                                 |
| B Shitowa 🚍 Shitowa                                                                                                    | E Review               | Summary                                                                   | Edit cart                                                                       |
| Payment Method Flease select a payment method below                                                                                                    |                        | Title<br>Llama Llama Red Pajama<br>Diary of a Wimpy Kid #9-16             | Quantity         Price           10         \$70.00           1         \$88.00 |
| Credit Card U Purchase Order Create Quade PayPul Create Book Fair & Book Fair & PayPul Create Create Caude Please note: You cannot combine Book Fair Rewards with other methods of payment. Payment Information Piesse enter your billing information below. | tewards                | Coupon Codes<br>Cannot be used while redeeming<br>Discount<br>Class Codes | Subtotal \$158.00<br>Book Far Rewards.<br>ed Subtotal \$158.00                  |
| Book Fair Rewards<br>Reace Nois: Your order value must be covered in full by Book Fair Rewards. The oldest rewards associated with your school will be redee<br>using Book Fair Rewards must be shaped to a school.                                          | med first. Orders paid | Shipping and Taxes<br>Shipping & Handling<br>HST                          | \$15.80<br>\$8.69                                                               |
|                                                                                                    |                        | Bonus Bank Rewards<br>Cannot be used while redeeming                      | Book Fair Rewards.                                                              |
|                                                                                                    |                        | Total                                                                     | \$182.49                                                                        |

- 13. Review your order including all items, quantities, personal information, shipping address, shipping charges, and taxes.
- 14. Click on 'Submit Order' to complete and submit your order.

| Continue shopping                                                                                                    |                                                                               | Checkout                                                                                                    |                                                                                                    |
|----------------------------------------------------------------------------------------------------|-------------------------------------------------------------------------------|----------------------------------------------------------------------------------------------------|----------------------------------------------------------------------------------------------------|
| antena                                                                                                    | 🚍 Payment                                                                     | E Review Summary                                                                                                    | Edit cart                                                                                                |
| Personal Information<br>We'll send you an order confirmation en                                                                                                    | nail using this information.                                                  | Title<br>Llama Ilama Red Pajan<br>Diary of a Wimpy Kid #                                                                                                    | Ouantity         Price           na         10         \$70.00           9-16.         1         \$88.00 |
| First Name                                                                                                    | Last Name                                                                     | Email                                                                                                    | Subtotal \$158.00                                                                                        |
| Julia                                                                                                    | Bannak                                                                        | juliebanwatt610gmail.com                                                                                                    |                                                                                                    |
| You've applied these Class Codes and co                                                                                                    | supons to your order.                                                         | Class Codes                                                                                                    | counted Subtotal \$158.00                                                                                |
| You've applied these Class Codes and co<br>Class Codes<br>You have not added any Class Codes. No                                                                                                    | eed to a kill Class Codec? You<br>t Edit Class Codec! You<br>Edit Class Codes | Class Codes Cannot be used while rec Class Codes Cannot be used while rec Cannot be used while rec Cannot be used while r | deeming Book Fair Remards.                                                                               |
| You've applied these Class Codes and co<br>Class Codes<br>Too have not abled any Class Codes. No<br>Shippoing Information                                                                                                    | Napons to your order.                                                         | Class Codes Cannot be used white re Class Codes Cannot be used white re Character be used white re Character be used white re Ch  | deeming Book Far Revents                                                                                 |
| You've applied these Class Codes and co<br>Class Codes<br>This have nor natified any Class Codes. Nor<br>Shipping Information<br>This is the address where we'll ship your                                                                                               | end so ant Class Codes" The<br>Islan Class Codes" Codes<br>Confer.            | Class Codes           not abled any Cogon         Need to able Corpore Codes*           d= 500 Conjour Codes*         Shipping and Taxes           Shipping b Handling         HST:           rement Information         Bonus Bank Reward                                                                                                    | desenting Book Fair Revierds.                                                                            |
| You've applied these Class Codes and co<br>Class Codes<br>You have not abled any Class Codes. No<br>Shipping Information<br>Thes is the address where we'll ship your<br>Judie Banwait                                                                                   | enf to tail Class Codes"                                                      | Class Codes Cannot be used while re Channot be used while re Channot b  | deeming Book Fair Rewards.                                                                               |
| You've applied these Class Codes and co<br>Class Codes<br>Two laws not added any Class Codes.<br>Note:<br>Shipping Information<br>This is the address where we'll ship your<br>Julie Banwait<br>Stonethaven Elem School<br>875 Stonethaven Ker<br>Nevemarker, ON LSX 203 | er so adi Class Cadee? Col<br>In Class Cadee? Col<br>Col<br>order. T          |                                                                                                    | deeming Book Fair Rewards.                                                                               |

**Congratulations!** You have now submitted your Scholastic Dollars Order online! If you have questions or require further assistance, please contact Customer Service at **1-800-268-3848** Monday to Friday from 9am to 5pm EST or by email at **trade-education@scholastic.ca**. For Book Clubs Customer Service, please email **custserve@scholastic.ca**.